- If you have not yet logged into your Gmail account on a computer please see the document named Logging into Gmail for the first time.
- Directions are based on iOS 10 screen may look different on newer or older iPhones
- 1. From the home Screen swipe down
- Type settings
- Then tap on settings

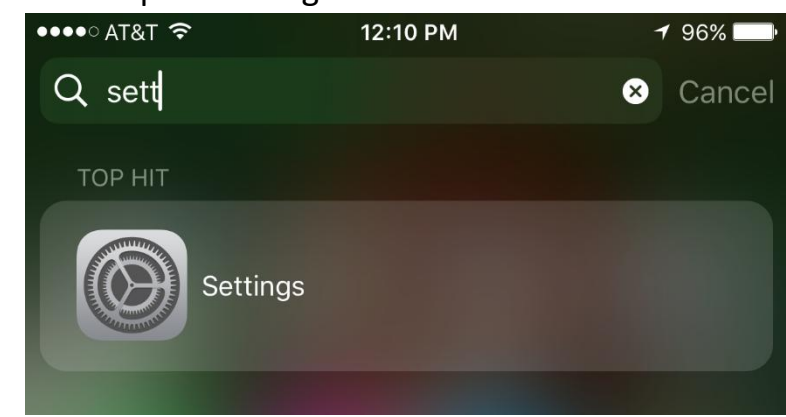

• 2. Find mail and tap it

| •••• AT&T 穼    | 12:28 PM<br>Settings              | 79       | 5% <b></b> ) |        |    |
|----------------|-----------------------------------|----------|--------------|--------|----|
| Tou            | ch ID & Passcode                  |          | >            |        |    |
| 📮 Bat          | tery                              |          | >            |        |    |
| Priv           | асу                               |          | >            |        |    |
|                |                                   |          |              |        |    |
| 🚫 iTur         | nes & App Store                   |          | >            |        |    |
| 🔁 Wal          | let & Apple Pay                   |          | >            |        |    |
|                |                                   |          |              |        |    |
| Mai            |                                   |          | >            |        |    |
| 👤 Cor          | ntacts                            |          | >            |        |    |
| Tap on Ac      | counts                            | 40-00 DM |              | 1.0    |    |
|                | xΙ <b>≎</b>                       | 12:28 PM |              | 7 9    | 5% |
| Sett           | ings                              | Mail     |              |        |    |
|                |                                   |          |              |        |    |
| Acco<br>Google | u <b>nts</b><br>, iCloud, LakeESC | >        |              |        |    |
|                |                                   |          |              |        |    |
| MESSA          | GE LIST                           |          |              |        |    |
| Previ          | ew                                |          |              | 2 Line | S  |

- 3. Tap on your kirtland account
- If you do not have your school Email on your phone please skip to step 6.

|   | •••• AT&T 夺                       | 12:52 PM                            | 1 92% 🔳        |
|---|-----------------------------------|-------------------------------------|----------------|
|   | 🗙 Mail                            | Accounts                            |                |
|   | ACCOUNTS                          |                                     |                |
|   | <b>iCloud</b><br>iCloud Drive, Ma | ail, Contacts, Calendars, Safari aı | ><br>nd 4 more |
|   | LakeESC<br>Mail, Calendars        |                                     | >              |
|   | Google<br>Mail, Notes             |                                     | >              |
| C | Kirtland<br>Mail, Contacts,       | Calendars                           | >              |
|   | Add Account                       | t                                   | >              |
|   |                                   |                                     |                |
|   | Fetch New D                       | Data                                | Push >         |

- 4. Click on your Kirtlandschools Email
- 5. Tap on the Delete Account

•

| •••• AT  | T&T <b>?</b> | 12:30 PM       | <b>√</b> 94% <b>■</b> |
|----------|--------------|----------------|-----------------------|
| Accounts |              |                |                       |
| EXCH     | ANGE         |                |                       |
| Acco     | ount         |                |                       |
|          |              |                |                       |
|          | Mail         |                |                       |
|          | Contacts     |                |                       |
|          | Calendars    |                |                       |
|          | Reminders    |                | $\bigcirc$            |
|          | Notes        |                | $\bigcirc$            |
|          |              |                |                       |
| Mail     | Days to Syn  | C              | 3 Days >              |
|          |              |                |                       |
| Auto     | matic Reply  |                | Off >                 |
|          |              |                |                       |
|          |              | Delete Account |                       |
|          |              |                |                       |
|          |              |                |                       |

- 6. This will take you back to accounts • •••• AT&T 穼 12:52 PM 7 92% 🔳 🗸 Mail Accounts ACCOUNTS iCloud iCloud Drive, Mail, Contacts, Calendars, Safari and 4 more... LakeESC > Mail, Calendars Google > Mail, Notes Kirtland > Mail, Contacts, Calendars Add Account > Fetch New Data Push > 7. Tap Add account •••• AT&T 穼 12:28 PM 1 95% 🔳 Accounts Add Account iCloud E 🛛 Exchange Google YAHOO Aol. Outlook.com Other
- 8. Tap Google

| ●●●●○ AT&T 🗢 | 12:28 PM            | <b>√</b> 95% <b>■</b> |
|--------------|---------------------|-----------------------|
|              | accounts.google.com |                       |
| Cancel       | Gmail               |                       |
|              |                     |                       |

Google

Sign in with your Google Account

Let this iPhone access your mail and other Google Account data

Email or phone

Forgot email?

More options

• 9. Type in your email

NEXT

• 10. Type in your password and click next

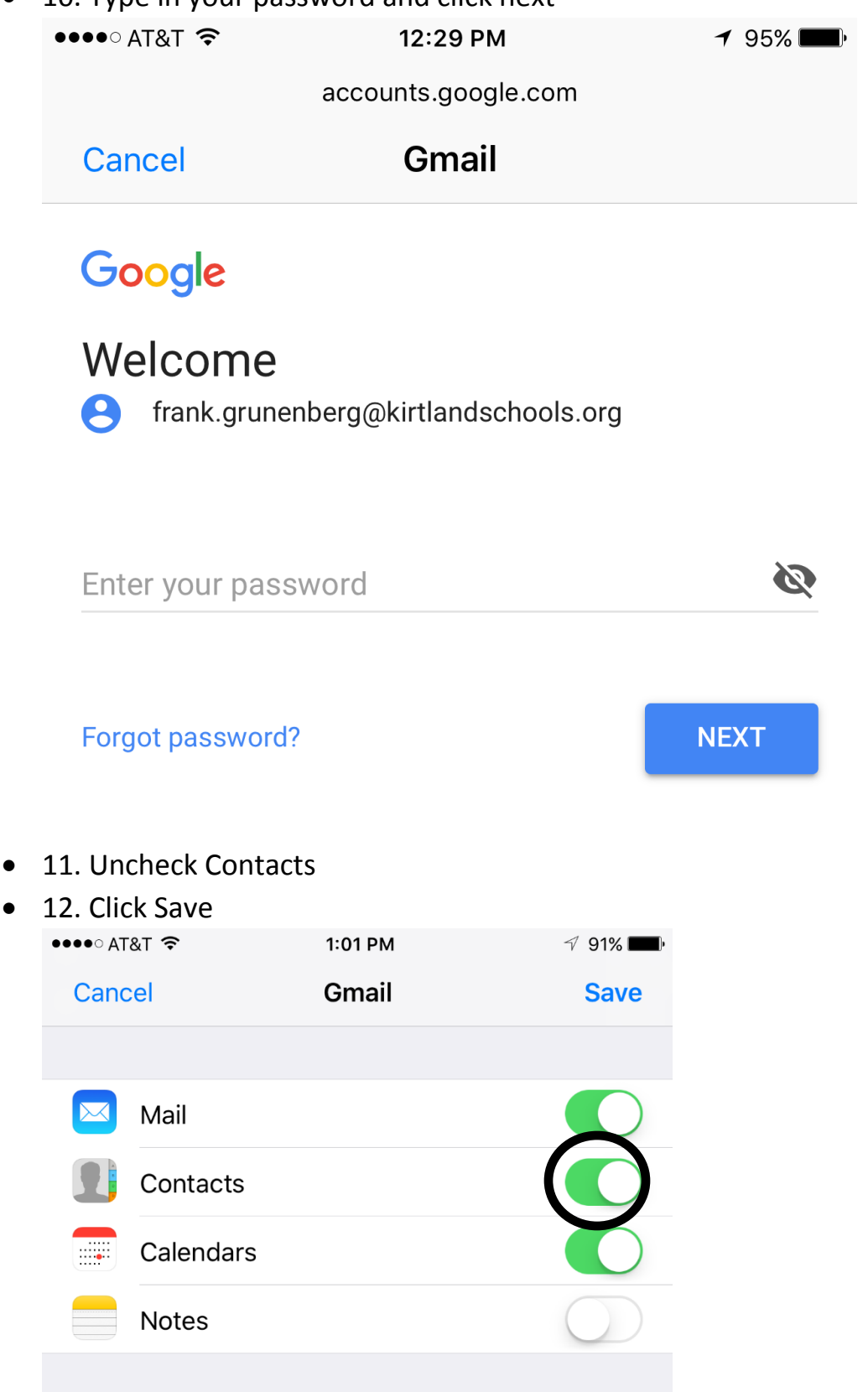

🕈 91% 🔳

| ●●●● AT&T ᅙ                           | 12:52 PM                 | <b>√</b> 92%      |
|---------------------------------------|--------------------------|-------------------|
| 🗸 Mail                                | Accounts                 |                   |
|                                       |                          |                   |
| ACCOUNTS                              |                          |                   |
| <b>iCloud</b><br>iCloud Drive, Mail,  | Contacts, Calendars, Saf | fari and 4 more > |
| LakeESC<br>Mail, Calendars            |                          | >                 |
| Google<br>Mail, Notes                 |                          | >                 |
| <b>Kirtland</b><br>Mail, Contacts, Ca | lendars                  | >                 |
| Add Account                           |                          | >                 |
|                                       |                          |                   |
| Fetch New Dat                         | ta                       | Push >            |
|                                       |                          |                   |

#### 

| Cancel    | Account                     | Done      |
|-----------|-----------------------------|-----------|
| GMAIL ACC | OUNT INFORMATION            |           |
| Name      | Frank Grunenberg            |           |
| Email     | frank.grunenberg@kirtlandsc | hools.org |
| Descripti | n Kirtland                  |           |
| OUTGOING  | MAIL SERVER                 |           |
| SMTP      | Gmail SMTF                  | Server >  |
|           |                             |           |
| Advanced  | k                           | >         |
|           |                             |           |

• 15. Change the Description to Kirtland and hit done